#### 1.點選桌面跑馬燈軟體 PowerLed

2.點選 [<mark>開關</mark>]選項,執行跑馬燈開機動作

| markan titter at an                                | ed ¥2.75.5 *                                                                                                    |                                                            |                      |
|----------------------------------------------------|----------------------------------------------------------------------------------------------------|------------------------------------------------------------|----------------------|
|                                                    | (塗損(U) 説明(H)<br>● 1153  ● 1153  ● 1153  ● 1153  ● 1153  ● 1153  ● 1153  ● 1153  ● 1155  ● 1155  ● 1155  ● 1155  ● 1155  ● 1155  ● 1155  ● 1155  ● 1155  ● 1155  ● 1155  ● 1155  ● 1155  ● 1155  ● 1155  ● 1155  ● 1155  ● 1155  ● 1155  ● 1155  ● 1155  ● 1155  ● 1155  ● 1155  ● 1155  ● 1155  ● 1155  ● 1155  ● 1155  ● 1155  ● 1155  ● 1155  ● 1155  ● 1155  ● 1155  ● 1155  ● 1155  ● 1155  ● 1155  ● 1155  ● 1155  ● 1155  ● 1155  ● 1155  ● 1155  ● 1155  ● 1155  ● 1155  ● 1155  ● 1155  ● 1155  ● 1155  ● 1155  ● 1155  ● 1155  ● 1155  ● 1155  ● 1155  ● 1155  ● 1155  ● 1155  ● 1155  ● 1155  ● 1155  ● 1155  ● 1155  ● 1155  ● 1155  ● 1155  ● 1155  ● 1155  ● 1155  ● 1155  ● 1155  ● 1155  ● 1155  ● 1155  ● 1155  ● 1155  ● 1155  ● 1155  ● 1155  ● 1155  ● 1155  ● 1155  ● 1155  ● 1155  ● 1155  ● 1155  ● 1155  ● 1155  ● 1155  ● 1155  ● 1155  ● 1155  ● 1155  ● 1155  ● 1155  ● 1155  ● 1155  ● 1155  ● 1155  ● 1155  ● 1155  ● 1155  ● 1155  ● 1155  ● 1155  ● 1155  ● 1155  ● 1155  ● 1155  ● 1155  ● 1155  ● 1155  ● 1155  ● 1155  ● 1155  ● 1155  ● 1155  ● 1155  ● 1155  ● 1155  ● 1155  ● 1155  ● 1155  ● 1155  ● 1155  ● 1155  ● 1155  ● 1155  ● 1155  ● 1155  ● 1155  ● 1155  ● 1155  ● 1155  ● 1155  ● 1155  ● 1155  ● 1155  ● 1155  ● 1155  ● 1155  ● 1155  ● 1155  ● 1155  ● 1155  ● 1155  ● 1155  ● 1155  ● 1155  ● 1155  ● 1155  ● 1155  ● 1155  ● 1155  ● 1155  ● 1155  ● 1155  ● 1155  ● 1155  ● 1155  ● 1155  ● 1155  ● 1155  ● 1155  ● 1155  ● 1155  ● 1155  ● 1155  ● 1155  ● 1155  ● 1155  ● 1155  ● 1155  ● 1155  ● 1155  ● 1155  ● 1155  ● 1155  ● 1155  ● 1155  ● 1155  ● 1155  ● 1155  ● 1155  ● 1155  ● 1155  ● 1155  ● 1155  ● 1155  ● 1155  ● 1155  ● 1155  ● 1155  ● 1155  ● 1155  ● 1155  ● 1155  ● 1155  ● 1155  ● 1155  ● 1155  ● 1155  ● 1155  ● 1155  ● 1155  ● 1155  ● 1155  ● 1155  ● 1155  ● 1155  ● 1155  ■ 1155  ■ 1155  ■ 1155  ■ 1155  ■ 1155  ■ 1155  ■ 1155  ■ 1155  ■ 1155  ■ 1155  ■ 1155  ■ 1155  ■ 1155  ■ 1155  ■ 1155  ■ 1155  ■ 1155  ■ 1155  ■ 1155  ■ 1155  ■ 1155  ■ 1155  ■ 1155  ■ 1155  ■ 1155  ■ 1155  ■ 1155  ■ 1155  ■ 1155  ■ 1155  ■ 1155  ■ 1155 | □□ × □○ ■ ♀ ■ ●<br>■ □ ■ ☆ ■ □☆ ■ □☆ ■ □☆ ■ □☆ ■ □☆ ■ □☆ ■ |                      |
| □-▼1(192.168.<br>□-▼ 1 節目1<br>□ □ ▼ 1 (192.168.    | 9.10)<br>國示葉預營區<br>國政智<br>+ - 預 < > 第1頁,共1頁                                                                                                    |                                                            |                      |
| 選項                                                 |                                                                                                    |                                                            |                      |
| 名稱: [又本1<br>起點X: [0] 二 寬度: [3<br>起點Y: [0] 二 高度: [1 | 特技:     直接顯示     ▼       84 →     速度:     30     ▼       6 →     停留:     1     →                                                                                                    |                                                            |                      |
| 邊框: ■ ● 特技: 例<br>速度: 3 ● ● 顏色: ■                   |                                                                                                    |                                                            |                      |
| 控制顯示幕開機或關機                                         | 已連接 192.168.9.10                                                                                                    |                                                            |                      |
|                                                    |                                                                                                    |                                                            | 網路                   |
| 💵 🥝 🚞 😈 default.ledprj - Po                        | o 💓 一樓視聽中心跑馬                                                                                                    | ────────────────────────────────────                       | 🗴 K 词 🐑 🕼 上午 09:03 💻 |

### 3.點選 上方[**手動開關屏**] 再點選 下方[**立即開機**] 即可開機

| i default.ledprj - PowerLed ¥2.75.5 *                                                                                                    |
|----------------------------------------------------------------------------------------------------|
|                                                                                                    |
| 查屏前目) 文本 錶盤時間 媒體 悠 字表格温度, 計時圖一文 刪除 校時 開開關 克度 口 盤 發送                                                                                                    |
| <ul> <li>● ご知識示所-1(192.168.9.10)</li> <li>● ご ● 節目1</li> <li>● ② 交本1(回立桃園歌智</li> <li>● ○ ○ 本1(回立桃園歌智</li> <li>● ○ ○ 本1(回立桃園歌智</li> <li>● ○ ○ ○ ○ ○ ○ ○ ○ ○ ○ ○ ○ ○ ○ ○ ○ ○ ○ ○</li></ul> |
|                                                                                                    |
|                                                                                                    |
|                                                                                                    |
|                                                                                                    |
|                                                                                                    |
|                                                                                                    |
|                                                                                                    |
| 日連接 192.168.9.10 //                                                                                                    |
|                                                                                                    |
|                                                                                                    |

103.11.4

# 4.點選 左方[文本]

| i<br>X |                                                                                                    |            |
|--------|----------------------------------------------------------------------------------------------------|------------|
| 查      | ▶ - ■                                                                                                    |            |
|        | □ □ □ □ □ □ □ □ □ □ □ □ □ □ □ □ □ □ □                                                                                                    |            |
| ſ      |                                                                                                    |            |
|        | 各稿:     PUP1     PUP:     PUP:     PUP:       播放方式:     ① 訪定次:     ① 10/12/22 二     00:00:00 二     び 週二       節防方式:     ① 定時播放     ************************************ |            |
|        | 播放時長:     60     ジ     Image: Figure 1       1000000000000000000000000000000000000                                                                                      |            |
|        | 円連接 192.168.9.10                                                                                                    |            |
|        | () () () () () () () () () () () () () (                                                                                                    |            |
|        | 📸 default.ledprj - Po 💓 —樓視聽中心跑馬 🖆 上午 09:<br>2014/11                                                                                                    | 04 💻<br>/4 |

### 5.選擇字體[新細明體]字體大小[12] 6.於文字編輯區繕打活動文字

| W default leduri - PowerLed ¥2.75       | 5.*                                      |                                      |               |            |
|-----------------------------------------|------------------------------------------|--------------------------------------|---------------|------------|
| 文件(F) 編輯(E) 工具(T) 選項(O)                 | 説明(H)                                    |                                      |               |            |
| ▶ ■ □ □ □ □ □ □ □ □ □ □ □ □ □ □ □ □ □ □ | 💥 🙂 🖽 ℃ 13<br>媒體 炫字 表格 溫度 計              | ₹ 📅 🗙 🐯 🗾<br>時 圖文 刪除 校時 開闢           | Q<br>元度 U盤 發送 |            |
| □ ● ● 顧示屏-1(192.168.9.10)               | 顏示幕預覽區                                   |                                      |               |            |
| 文本1(國立桃園啟智)                             | <mark>國立隊園</mark><br>+ [-]預]<-[->[第1頁,共1 | 我看得"夜 <b>秋</b> 迎怒"<br>頁              |               |            |
|                                         |                                          |                                      |               |            |
|                                         |                                          |                                      |               |            |
|                                         |                                          |                                      |               |            |
|                                         |                                          |                                      |               |            |
|                                         |                                          |                                      |               |            |
|                                         |                                          |                                      |               |            |
|                                         |                                          |                                      |               |            |
|                                         |                                          |                                      |               |            |
|                                         |                                          | 新細明體 20                              |               |            |
|                                         | 符技:   直接顯示 ▼                             | <b>⊟</b> <u>⇒</u> B / <u>U</u> ≡ ± ∃ | ≣ m m ₩ ¥     |            |
|                                         |                                          | 國立桃園                                 | 國取習學校歡迎您      |            |
|                                         |                                          |                                      |               |            |
|                                         | 清併:  小清屏 _                               |                                      |               |            |
|                                         |                                          |                                      |               |            |
|                                         | 已連接 192.168.9.10                         |                                      |               | 11.        |
|                                         |                                          |                                      |               | (mp.)      |
|                                         |                                          |                                      |               | 網際網路存取     |
|                                         |                                          |                                      | 22            | 1 /E 00 0F |

# 7.點選 [發送] 將活動文字送出

|       | default.ledprj - PowerLed ¥2.7                                                                                                    | 5.5 <b>*</b>            |                            | _                                    |                  |
|-------|----------------------------------------------------------------------------------------------------|-------------------------|----------------------------|--------------------------------------|------------------|
|       |                                                                                                    |                         | * 📖 🗙 🙇 🦉                  | 2 = 2                                |                  |
|       | 世屏 即日 文本 珠盤 時間 日 (192.168.9.10) 日 (192.168.9.10) 日 | 媒體 炫子 表格 温度 言<br>顯示幕預覽區 | 時國文刪除一段時開關兒                | 3度 U盤 <u>酸法</u><br>酸法節目              |                  |
|       | □······□□ 即目1<br>□·····□□ 文本1(國立桃園啟智4                                                                                                    | <mark></mark>           | <mark>較著學校歡迎您</mark><br>1頁 |                                      |                  |
|       |                                                                                                    |                         |                            |                                      |                  |
|       |                                                                                                    |                         |                            |                                      |                  |
|       |                                                                                                    |                         |                            |                                      |                  |
|       |                                                                                                    |                         |                            |                                      |                  |
|       |                                                                                                    |                         |                            |                                      |                  |
|       |                                                                                                    | ➡ 100%                  |                            | <b>○</b>                             |                  |
|       |                                                                                                    | 特技選項                    | 新細明體 		 12 ▼               | ■紅 _ ■黑 _                            |                  |
|       | 名稱:  又本1                                                                                                    | 特技: 直接顯示                |                            |                                      |                  |
|       | 起點Y:0 一 高度:16 一                                                                                                    | 停留: 1 - 一秒              |                            | ○○○○○○○○○○○○○○○○○○○○○○○○○○○○○○○○○○○○ |                  |
|       | 邊框: ■無 ▼ 特技: 隨機 ▼                                                                                                    | 清屏: 不清屏 🔽               |                            |                                      |                  |
|       | 速度: 🛛 🔽 顏色: 📕 紅 🗹                                                                                                    |                         |                            |                                      |                  |
|       | 發送所選顯示幕的節目                                                                                                    | 已連接 192.168.9.10        |                            |                                      |                  |
|       |                                                                                                    |                         |                            |                                      | 網路               |
| 🌌 🌔 🎼 | default.ledprj - Po 🚺                                                                                                    | 一樓視聽中心跑馬                |                            | 🍏 捷徑 🎽<br>K 🏹                        | ) 🐑 🌜 上午 09:08 💻 |

### 8.點選 上方[**手動開關屏**] 再點選 下方[**立即關機**] 即可關機

| 🙀 default.ledprj - PowerLed V | .75.5 *                                                                 |                             |
|-------------------------------|-------------------------------------------------------------------------|-----------------------------|
| 文件(F) 編輯(E) 工具(T) 選項          | (O) 説明(H)                                                               |                             |
| 查屏 節目 文本 錶盤 時                 | · 3 ● 3 ● 10 · 1天 ● 11 × □ 10 ● 11 ■<br>「調 媒體」 悠宇 表格温度 計時 圖文 刪除   校時 開闢 |                             |
| □-▼11 顯示屏-1(192.168.9.10)     | 顪示幕預覽區                                                                  |                             |
|                               |                                                                         |                             |
|                               | 20101000                                                                |                             |
|                               | ● 手動開闢屏 ○ 定時開闢屏                                                         |                             |
|                               | 」<br>「                                                                  |                             |
|                               | 定時開關屏                                                                   |                             |
|                               |                                                                         |                             |
|                               | 立即關機立即開機                                                                |                             |
|                               |                                                                         |                             |
|                               |                                                                         |                             |
| 置項                            | ── ┌特:                                                                  |                             |
| 名稱: 文本1                       | 特:                                                                      | W W W *                     |
| 起點X: 0 📑 寬度: 384 🗧            | 】   速J                                                                  | 2智學校歡迎您                     |
| 起點Y: 0 📑 高度: 16               | 停留: 1 🕂 秒                                                               |                             |
| 邊框: ■靈 ▼ 特技: 隨機               | 清屏: 不清屏 🔽                                                               |                             |
| 速度: 3 🔽 顏色: 💻 🏼 🗐             |                                                                         |                             |
|                               |                                                                         |                             |
|                               |                                                                         |                             |
|                               |                                                                         | 網路                          |
| 💵 🤌 🚞 🔀 default.ledprj - Po   | ₩ 一樓視聽中心跑馬                                                              | 🍏 捷徑 🎽 🕻 🔀 😈 🔚 🇤 上午 09:08 💻 |